# Упутство за претраживање базе судске праксе

База судске праксе садржи изабране и класификоване одлуке Уставног суда, почев од 01.01.2007. године. База се редовно ажурира уношењем одлука о којима је Уставни суд одлучивао у текућој години.

У бази судске праксе постоје два "прозора" са различитим критеријумима који зависе од класификационих ознака одлука. Садржај форми за избор критеријума претраге зависи од ознаке одлуке односно да ли се ради о

- одлукама уставних жалби (Уж) или
- одлукама из других надлежности Уставног суда (IУ, IУз, IУм, IУо, IУа, IУл, IУп, IIУ, IIIУ, IVУ, VУ, VУ, VIУ, VIIУ, IXУ и ХУ).

| Класифик | ационе ознаке су:                                                         |
|----------|---------------------------------------------------------------------------|
| Уж       | Уставне жалбе                                                             |
| ІУ       | Сагласност општих аката са уставом, законом, ОПМП и потврђеним            |
|          | међународним уговорима                                                    |
| ΙУз      | Сагласност закона и других општих аката Народне скупштине РС са Уставом   |
| ІУм      | Сагласност потврђених међународних уговора са Уставом                     |
| ІУо      | Сагласност подзаконских аката са Уставом и законом                        |
| ІУл      | Сагласност статута и других општих аката органа АП са Уставом и законом   |
| ІУп      | Сагласност уредби и других подзаконских аката са Уставом и законом        |
| ΙΙУ      | Оцена уставности закона који није проглашен                               |
| ШУ       | Решавање сукоба надлежности                                               |
| IVУ      | Одлучивање о постојању повреде Устава у обављању функције председника     |
|          | Републике                                                                 |
| νу       | Одлучивање о изборним споровима                                           |
| VIУ      | Жалбе на одлуке у вези са потврђивањем мандата народних посланика         |
| VIIY     | Забрана верске заједнице, политичке странке, удружења грађана, синдикалне |
|          | организације                                                              |
| VIIIY    | Жалбе на одлуке ВСС/ДВТ о престанку функције судије, ЈТ и заменика ЈТ,    |
|          | односно друге одлуке ВСС                                                  |
| ІХУ      | Жалбе на појединачне акте/радње државног органа или органа јединице       |
|          | локалне самоуправе                                                        |
| ХУ       | Друге надлежности утврђене Уставом и законом                              |

# Општи графички приказ базе и употребљени симболи

Претраживање базе судске праксе могуће је вршити по **једном** или **више** критеријума истовремено (сл.1 и сл.2).

| - 222 | CU  | I D C L C O | 1100  | 1000    |
|-------|-----|-------------|-------|---------|
| 0030  | 1 V | THE RE      | 11110 | 1 K L P |
| Dada  | ~ 1 | Acie        | 1100  | enco-c  |

| Provide second data and the second second se | Датун доношена однуке                                                                                                    | A 100 Miles |
|----------------------------------------------------------------------------------------------------|----------------------------------------------------------------------------------------------------|-------------|
| — 🎽 број 🔤 година                                                                                                    | 01.01.2007 🖸 до 10.05.2016 🖪 🚱 Reset                                                                                                    | 2 Тражи     |
| Ілан и став Устава                                                                                                    |                                                                                                    |             |
| члан.став:члан.став                                                                                                    |                                                                                                    |             |
|                                                                                                    |                                                                                                    |             |
| Оспорени акт                                                                                                    |                                                                                                    |             |
| -                                                                                                    |                                                                                                    |             |
| Зрста поступка                                                                                                    |                                                                                                    |             |
| <ul> <li>Сцењивање уставности или за</li> <li>Одлучивање по жалби за зашт</li> <li>Оцена уставности закона пре и</li> <li>Оцена уставности закона пре и</li> <li>Одлучивање о одлагању ступаз</li> <li>Решавање орхоба надлежност</li> <li>Изборни спорови</li> <li>Повреда Устава у обављању ф</li> <li>Одлучивње по жалби на одлу</li> <li>Зборла дода,</li> </ul>                                                                                                    | конитости општих аката<br>иту територијалне аутономије / локалне самоуправе<br>њепвог проглашења<br>ња на снапу одлуке органа АП<br>ги<br>ункције председника Републике<br>ку о потврђивању мандата народног посланика |             |
| <ul> <li>Баорана рада</li> <li>Одлучивање о жалбама судија</li> <li>Други предмети са ознаком У</li> </ul>                                                                                                    | и јавних тужилаца на одлуке Високог савета судства и Државног већ.                                                                                                    | а тужилаца  |
| Асход одлучивања                                                                                                    |                                                                                                    |             |
| 🔄 Закључак (достављање предло                                                                                                    | ала/иницијативе Народној скупштини на одговор/мишљење)                                                                                                    | *           |
| Закључак о застајању са посту<br>Закључак о застајању са посту                                                                                                    | TROM                                                                                                    |             |
| Закључак о одбацивању<br>Закључак о одбацивању жалбе                                                                                                    | עם מסטער ע אפאע גע הסדפראנא אפארפע אין איז אראר אין איז איז איז איז איז איז איז איז איז איז                                                                                                    |             |
| Concernance of optional section                                                                                                    | на однуку у вези са потврукватен напдата пародног посланика                                                                                                    |             |
| Reinerun perneten                                                                                                    |                                                                                                    | 10          |
| ториовия репстар                                                                                                    |                                                                                                    |             |
| Предметни регистар<br>Адвокатура<br>Војска и одбрана<br>Емергетика                                                                                                    |                                                                                                    |             |
| Предметни регистар<br>Адвокатура<br>Војска и одбрана<br>Емергетика<br>Заштита животне средине<br>Претражи по делу тактла                                                                                                    |                                                                                                    |             |
| Предметни регистар<br>Адвокатура<br>Војска и одбрана<br>Енергетика<br>Заштита животне средине<br>Третражи по делу текста                                                                                                    |                                                                                                    |             |
| Предметни регистар<br>Адвокатура<br>Војска и одбрана<br>Емергетика<br>Заштита животне средине<br>Претражи по делу текста<br>тип претраге: Појам                                                                                                    |                                                                                                    |             |
| Предметни регистар<br>Адвокатура<br>Војска и одбрана<br>Енергетика<br>Заштита животне средине<br>Претражи по делу текста<br>тил претраге: @ појам                                                                                                    |                                                                                                    | ×           |
| Предметни регистар<br>Адвокатура<br>Војска и одбрана<br>Емертетика<br>Заштита животне средине<br>Претражи по делу текста<br>тип претраге: () појам<br>–                                                                                                    |                                                                                                    |             |
| Предметни регистар<br>Адвокатура<br>Војска и одбрана<br>Војска и одбрана<br>Војска и одбрана<br>Заштита животне средине<br>Трегражи по делу текста<br>тнп претраге: Претражи напомену<br>-                                                                                                    |                                                                                                    |             |
| Предметни регистар<br>Адвокатура<br>Војска и одбрана<br>Војска и одбрана<br>Војска и одбрана<br>Заштита животне средине<br>Претражи по делу текста<br>тип претраге: © појам<br>-<br>Претражи напомену<br>-                                                                                                    |                                                                                                    |             |

| Q Тражи                                                                                                    | Кликом на ово дугме активира се претрага<br>базе по задатим параметрима.                                                                                    |
|----------------------------------------------------------------------------------------------------|----------------------------------------------------------------------------------------------------|
| <b>О</b> Промените критеријум претраге                                                                                                    | Кликом на овај симбол након добијене<br>листе одлука се враћа на претходну<br>страницу и омогућава промена критеријума<br>претраге.                         |
| Reset                                                                                                    | Овај симбол поништава све изабране<br>критеријуме претраге.                                                                                                 |
|                                                                                                    | Овај симбол поништава садржај поља уз<br>које се налази.                                                                                                    |
| Врста поступка  Сирны и вање уставности или законитости општих аката  Одлучивање по жалби за заштиту територијалне аутономије / локалне самоуправе  Одирчивање о одага пре његовог проглашења  Одлучивање о одагању ступања на снагу дрлуке органа АП  Одлучивање одиоба надлежности  Изборни спорови  Појмовни регистар  Појмовни регистар  Појмовни регистар  Сирнањи послупци, предовреми изаконитост  Оцински и овлигациони односи  Оцински и овлигациони односи  Оцински и и овлигациони односи  Оцински и овлигациони односи  Оцински и овлигациони односи  Оцински и овлигациони односи  Оцински и овлигациони односи  Оцински и интерео, вкологила  Силони и и и интерео, вкологила  Силони и и и интерео, вкологила  Оцински и истибенски односи  Оцински и интерео, вкологила  Оцински и истибенски односи  Оцински и интерео, вкологила  Оцински и истибенски и истибенски односи  Оцински и интерео, вкологила  Оцински и истибенски вели и и истибенски односи  Оцински и истибенски и и и и и и и и и и и и и и и и и и | Кликом на троугао отвара се фасцикла са<br>пододредницама, уз могућност избора<br>одговарајућег појма.                                                      |
| Исход одлучивања<br>Закључак (достављање предлога/иницијативе Народној скупштини на одговор/мишљење)<br>Закључак о одбацивању<br>Закључак о одбацивању<br>акључак о одбацивању жалбе на одлуку у вези са потврђивањем мандата народног посланика<br>Предметни регистар<br>Адеокатура<br>Војска и одбрана<br>Енергетика<br>Заштита животне средине                                                                                                    | Лист бокс омогућава избор једне или више<br>опција са понуђене листе.                                                                                       |
| База судске праксе Претражи по делу текста Тип претрате: • тачна фраза Све речи - Претражи напомену - Претражи напомену - Претражи напомену - Претражи претраге                                                                                                    | Ово поље је текст бокс и служи за <i>унос</i><br>текста. Приликом уноса текста треба водити<br>рачуна да унос одговара писму на којем је и<br>web страница. |

| сл. 2. графички симооли и вихово објашњење | Сл.2 | 2. Графички | симболи | и њихово | објашњење |
|--------------------------------------------|------|-------------|---------|----------|-----------|
|--------------------------------------------|------|-------------|---------|----------|-----------|

Након што је изабран и задат неки од понуђених критеријума за претрагу и клика на дугме **Тражи** добијају се одлуке које задовољавају тражене критеријуме (или порука да није пронађена ниједна одлука). Одлуке су приказане као листа са укупним бројем пронађених резултата, а добијају се као:

- инфо прозор (даје основне податке о одлуци)
- Html документ (садржи инфо податке и комплетан текст одлуке и омогућава читање и штампу, а уколико постоји и wopд верзија, преузимање садржаја)
- *Word* формат (у овом тренутку је само један број одлука у овом формату; омогућава читање, штампање и евентуално преузимање)

# Специфични критеријуми претраге одлука уставних жалби:

|    | 11.222.21 | E    | 1      | 1-11 |
|----|-----------|------|--------|------|
| Vw | ×         | 6001 | CONVER | 1    |

| Датум | доношења | одлуке |  |
|-------|----------|--------|--|
|       |          |        |  |

| 01.01.2007                       | 9                  | до | 04.04.2016 | 9 |
|----------------------------------|--------------------|----|------------|---|
| L'internet and the second second | Contraction of the |    |            |   |

| Члан | и | став | Устава |
|------|---|------|--------|
|      |   |      | 201000 |

члан.став;члан.став...

### Исход одлучивања

- 🔲 Одлука о одбијању
- Одлука о усвајању
- Решење о обустављању поступка
- Решење о одбацивању неблаговремена

| - | ~ |
|---|---|
|---|---|

Правна област Грађанско право
Запошљавање и рад
Извршни поступак
Имовинско-правни односи
Кривично право
Некатегоризовано
Остало Ознака одлуке се састоји из:

-класификационе ознаке одлуке која се бира из падајућег менија;

-броја и године.

Приликом претраге одлука по уставним жалбама у пољу "Ознака одлуке" се бира класификациона ознака Уж.

У овом пољу се иницијално нуди временски распон од 01.01.2007. до актуелног датума. Претрага по датуму доношења се може променити уносом жељеног датума или његовим избором са иконе календара.

У ово поље се уноси искључиво нумерички податак: члан и/или став Устава који се тражи у одлуци, при чему се члан и став Устава раздвајају интерпункцијским знаком тачком.

Могуће је унети више чланова и ставова Устава, при чему се чланови и ставови раздвајају један од другог интерпункцијским знаком тачка зарез (;). Пример 1: ако корисник тражи само члан 32 треба унети број 32, а ако тражи члан 32 став 1 треба 32.1 унети Пример 2: ако корисник тражи више чланова на пример чл. 32 и 58, треба унети 32;58.

Након избора класификационе ознаке Уж у рубрици Исход одлучивања се може бирати један или више од понуђених исхода одлучивања.

У овој рубрици се из падајућег менија бира тражена правна област.

| Подно | силац |  |  |
|-------|-------|--|--|
|       |       |  |  |

Поімовни регистар

У ово поље се уноси име и/или презиме подносиоца. При уносу имена и презимена треба водити рачуна да унос одговара писму на којем је и web страница.

Кликом на троугао отвара се фасцикла са пододредницама до три дубине. Избор подоодреднице се врши

Избор подоодреднице се врши штиклирањем кућице поред назива појма. Уносом кључне речи у поље се селектовати или урадити претрага појмовног регистра.

| 7 1 1                             | уювор    | A   |
|-----------------------------------|----------|-----|
| 🖌 🔄 І ГРАЂАНСКО МАТЕРИЈАЛНО ПРАВО | 200 - 22 | *   |
| 🖌 😋 1. Облигационо право          |          | - 1 |
| 🔲 виша сила                       |          | _   |
| 🔲 дејство уговора                 |          |     |
| 🔲 зајам                           |          |     |
| 🔲 закључење уговора               |          |     |
| 🔲 закуп                           |          |     |
| 🔲 застарелост                     |          |     |
| 🔲 застарелост самог права         |          |     |
| 🔲 застој застаревања              |          |     |
| 🔲 заступање                       |          |     |
|                                   |          |     |

| Претражи по делу текста |               |         |  |  |  |  |
|-------------------------|---------------|---------|--|--|--|--|
| тип претраге:           | 🔘 тачна фраза | 🖲 појам |  |  |  |  |
|                         |               |         |  |  |  |  |

Претраживање у овом пољу се може вршити по "**појму"** или по "**тачној фрази"** избором једног од ова два понуђена типа претраге. Појам или фраза могу да садрже једну или више речи. Претрагом по "појму" или "тачној фрази" ће се добити одлуке у чијем тексту се нађу тражене речи. После добијања резултата претраге поље за претрагу по кључним речима се налази изнад табеле са резултатима, тако да се додавањем нових речи претрага може додатно сужавати или мењати.

Претражи напомену

Могућа је претрага и по тексту напомене. Напомену чини укратко дефинисано спорно правно питање или став Уставног суда, који је заузет у одлуци. Садржај напомене се може видети у *инфо* прозору одлуке и у заглављу html формата одлуке.

Напомена: Новоустановљени појмовни регистар за одлуке донете по уставним жалбама ће моћи да се користи само у односу на одлуке донете од маја 2016. године па убудуће.

## Специфични критеријуми претраге одлука из других надлежности Суда:

| Ознак | ака одлуке |      |        |   |  |  |  |
|-------|------------|------|--------|---|--|--|--|
| IIУ   | ~          | број | година | 3 |  |  |  |

| 1 | Датум доног | шењ | a oț | длуке      |   |
|---|-------------|-----|------|------------|---|
|   | 01.01.2007  | 0   | до   | 04.04.2016 | • |

## Члан и став Устава

члан.став;члан.став...

### Оспорени акт

---

#### Врста поступка

- Осненнявне уставности или законнитости општих катата закони и други општи кати Народне скупштине ототврђени међународни уговори акти председника Републике уроде и други општи кати Владе акти других републичких органа и организација акти органа АЛ акти органа АЛа
  - акти привредних друштава и установа
- 🔲 акти комора 🔲 акти фондова

Ознака одлуке се састоји из: -класификационе ознаке одлуке која се бира из падајућег менија; - броја и године. У пољу "Ознака одлуке" се бира тражена класификациона ознака.

У овом пољу се иницијално нуди временски распон од 01.01.2007. до актуелног датума. Претрага по датуму доношења се може променити уносом жељеног датума или његовим избором са иконе календара.

У ово поље се уноси искључиво нумерички податак: члан и/или став Устава који се тражи у одлуци, при чему се члан и став Устава раздвајају интерпункцијским знаком тачком.

Могуће је унети више чланова и ставова Устава, при чему се чланови и ставови раздвајају један од другог интерпункцијским знаком тачка зарез (;). Пример 1: ако корисник тражи само члан 32 треба унети број 32, а ако тражи члан 32 став 1 треба унети 32.1 Пример 2: ако корисник тражи више чланова на пример чл. 32 и 58, треба унети 32;58.

У ово поље се уноси назив оспореног акта, који је био предмет оцене Уставног суда.

Кликом на троугао отвара се фасцикла са пододредницама са назнаком врсте оспорених аката. Штиклирањем и избором једног или више квадратића врши се избор врсте оспорених аката који су били предмет оцене.

#### Исход одлучивања

🔲 Закључак (достављање предлога/иницијативе Народној скупштини на одговор/мишљење) Закључак о застајању са поступком П Закључак о одбацивању жалбе на одлуку у вези са потврђивањем мандата народног посланика

🔲 Закључак о одбацивању

| Тојмовни регистар                                   | пожар        | C |
|-----------------------------------------------------|--------------|---|
| ) ПУРЕЂЕЊЕ ВЛАСТИ, ТЕРИТОРИЈАЛНО УРЕЂЕЊЕ, УСТАВНОСТ | И ЗАКОНИТОСТ |   |
| а на послови                                        |              |   |
| 回 Боравак странаца                                  |              |   |
| 🔲 Ванредне ситуације и елементарне непогоде         |              |   |
| 🔲 Државна граница и путне исправе                   |              |   |
| 🔲 Заштита од пожара                                 |              |   |
| 🔲 Лично име, лична карта, матични број грађана      |              |   |
| 🔲 Миграције, избеглице и расељена лица              |              |   |
| 🗍 Некатегоризовано                                  |              |   |
| 🔲 Одбрана и безбедност                              |              |   |
| 🔲 Окупљање, јавни ред и мир                         |              |   |

#### Предметни регистар

- 🗌 Адвокатура
- 🔲 Војска и одбрана Енергетика
- 🗌 Заштита животне средине

#### Претражи по делу текста 🖲 поіам тип претраге: 🔘 тачна фраза

У овој рубрици се из лист бокса бира један или више од понуђених исхода одлучивања.

Кликом на троугао и избором једне области отвара се фасцикла са пододредницама до три дубине.

Избор подоодреднице врши ce штиклирањем кућице поред назива појма. Уносом кључне речи у поље 🗉 Q (које се налази у горњем десном углу појмовног регистра), може се селектовати или урадити претрага појмовног регистра.

У овој рубрици се из лист бокса може бирати једна или више одредница. Избор тражене одреднице се врши штиклирањем кућице поред назива појма.

Претраживање у овом пољу се можевршити по "појму" или по "тачној фрази" избором једног од ова два понуђена типа претраге. Појам или фраза могу да садрже једну или више речи. Претрагом по "појму" или "тачној фрази" ће се добити одлуке у чијем тексту се нађу тражене речи. После добијања резултата претраге поље за претрагу по кључним речима се налази изнад табеле са резултатима, тако да се додавањем нових речи претрага може додатно сужавати или мењати.

Могућа је претрага и по тексту напомене. Напомену чини укратко дефинисано спорно правно питање или став Уставног суда, који је заузет у одлуци. Садржај напомене се може видети у инфо прозору одлуке и у заглављу html формата одлуке.

Претражи напомену